Anleitung: Anmeldung zur Nutzung des SBZ Monteur Unterrichtsmaterial-Archivs

- Klicken Sie bitte auf diesen Link: <u>https://www.sbz-monteur.de/lehrer-login/unterrichtsentwicklung-mit-sbz-monteur</u>
- 2. Registrieren Sie sich auf dieser Seite über den "Anmelden"-Button oben rechts.

|                                       |                 |       |                   |              |            |                 | Ann         | nelden |
|---------------------------------------|-----------------|-------|-------------------|--------------|------------|-----------------|-------------|--------|
|                                       |                 |       |                   |              |            |                 |             |        |
|                                       |                 |       |                   |              |            | Suche / Webcode |             | Q      |
| Aktuelle Ausgabe                      | Archiv          | Fokus | Ausbildungsordner | Lehrer-Login | Abo & Shop | Hersteller      | Coronavirus |        |
| Startseite > Unterrichtsentwicklung n | nit SBZ Monteur |       |                   |              |            |                 |             |        |

3. Klicken Sie auf "Jetzt registrieren" und erstellen Sie ein Benutzerkonto.

| Gentner Verlag |                                                |                                                                                                    | Impressum Datenschutz AGB Aboservice Kontakt |
|----------------|------------------------------------------------|----------------------------------------------------------------------------------------------------|----------------------------------------------|
|                | Anmelden                                       |                                                                                                    |                                              |
|                | E-Hall Adresse                                 | Automatische Anmeldung<br>Sie wurden als Benutzer der Organisation "Test Gentner IP Adresse"<br>erkannt. |                                              |
|                | Zugangsdaten merken Posswort vergess           | Automatisch anmelden                                                                                     |                                              |
|                | Anmelden<br>Noch kein Konto Jetzt registrieren |                                                                                                    |                                              |
|                |                                                |                                                                                                    |                                              |

4. Geben Sie zur Registrierung Ihre E-Mail-Adresse ein und vergeben Sie ein Passwort. Bestätigen Sie mit **"Konto anlegen"**.

| GeninerVerlag |                                                                  | Impressum | Datenschutz | AGB Aboser | rice Kontakt |
|---------------|------------------------------------------------------------------|-----------|-------------|------------|--------------|
|               | myGentner-Konto anlegen                                          |           |             |            |              |
|               | E-Mail Adresse                                                   |           |             |            |              |
|               | Max.Mustermann@Musterschule.de                                   |           |             |            |              |
|               | Passwort                                                         |           |             |            |              |
|               | mindenbers 8 Zeichers, davam mindenbers 1 Graßbauchslabe         |           |             |            |              |
|               | 🛿 Ich akzeptiere die Datenschutzbedingungen des Gentner-Werlags. |           |             |            |              |
|               | Kih bi kein Redotter.                                            |           |             |            |              |
|               | Kanto unlegen                                                    |           |             |            |              |

5. Anschließend melden Sie sich im Kundenportal über <u>https://auth.gentner.de/</u> mit Ihrem Benutzerkonto an.

| GennerVerlag |                                        |                                                                                              | impressum Datenschutz AGB Aboservice Kontakt |
|--------------|----------------------------------------|----------------------------------------------------------------------------------------------|----------------------------------------------|
|              | Anmelden                               |                                                                                              |                                              |
|              | E-Mail Adresse                         |                                                                                              |                                              |
|              | Max.Mustermann@Musterschule.de         | Automatische Anmeldung<br>Sie wurden als Benutzer der Orzanisation "Test Gentner IP-Adresse" |                                              |
|              | Passwort                               | erkannt.                                                                                     |                                              |
|              |                                        | Automatisch anmelden                                                                         |                                              |
|              | Zugangsdaten merken Passwort vergessen |                                                                                              |                                              |
|              | Anmelden                               |                                                                                              |                                              |
| •            | Noch kein Konto? Jetzt registrieren    |                                                                                              |                                              |
|              |                                        |                                                                                              |                                              |

6. Unter "Coupons / Gutscheine verwalten" gehen Sie auf "Weitere Coupon / Gutschein mit dem Konto verknüpfen"

| Genner Verlag |                                  | Impressum Datenschutz AGB Aboservice Kontakt Profil |
|---------------|----------------------------------|-----------------------------------------------------|
|               | Profil myGentner-Konto           |                                                     |
|               | Abonnements verwalten            |                                                     |
|               | 🕥 Neue Abos im Shop bestellen 🛃  |                                                     |
|               | O Coupons / Gutscheine verwalten |                                                     |
|               | Passwort ändern                  |                                                     |
|               | S Abmelden                       |                                                     |
|               |                                  |                                                     |

7. Geben Sie den 12-stelligen Code aus der E-Mail ein und bestätigen Sie mit "Einlösen"

| Gernner Verlag |                                                                                                    | Impressum | Datenschutz | AGB | Aboservice | Kontakt | 음<br>Profil |
|----------------|----------------------------------------------------------------------------------------------------|-----------|-------------|-----|------------|---------|-------------|
| (              | Coupons / Gutscheine verwalten                                                                                                    |           |             |     |            |         |             |
|                | hrem myGentner-Konto sind keine Coupons / Gutscheine zugeordnet.                                                                                                |           |             |     |            |         |             |
| (              | 🕽 Weiteren Coupon / Gutschein mit dem Konto verknüpfen                                                                                                    |           |             |     |            |         |             |
| c              | oupon / Gutschein                                                                                                    |           |             |     |            |         |             |
|                | X000-3000F-3000F                                                                                                    |           |             |     |            |         |             |
| I              | Einlösen                                                                                                    |           |             |     |            |         |             |
|                | Hinweis: Der Coupon / Gutschein wird dauerhalt mit diesem myGentner-Konto verknüptt und kann danach nicht mit einem weiteren myGentner-Kor<br>verknüptt werden. | ito       |             |     |            |         |             |
|                |                                                                                                    |           |             |     |            |         |             |

8. Wenn sie nachfolgenden Screen sehen ist die Anmeldung zum SBZ Monteur Lehrerarchiv erfolgreich durchgeführt und Sie können auf die Inhalte zugreifen. Viel Spaß!

| GennerVerlag |                                                                                                    |                                                                     | Impressum | Datenschutz AGB Aboservice Kontakt | 8<br>Profil |
|--------------|----------------------------------------------------------------------------------------------------|---------------------------------------------------------------------|-----------|------------------------------------|-------------|
|              | Coupons / Gutscheine                                                                                                |                                                                     |           |                                    |             |
|              | Es wurde ein neuer Coupon hinzugefü<br>Zur Webssite des Coupons wedteeln<br>Zugende Coupons / Gutscheine sind Ihren | igt.<br>Uok zum myGentrier-Fortal<br>n myGentrier-Konto zugeordnet: |           |                                    |             |
|              | Eingelöst am                                                                                                    | Coupon / Gutschein                                                  | Code      |                                    |             |
|              | 10/21/2021                                                                                                    | SBZ Monteur Lehrerarchiv                                            |           |                                    |             |
|              | 🕒 Weiteren Coupon / Guts                                                                                            | schein mit dem Konto verknüpfen                                     |           |                                    |             |